# Introduction to Mathematica

In those two sessions we are going to explore Mathematica

- 1 First Five minutes with Mathematica
- 2 Our First Encounter with Mathematica
- **3** Arithmetic
- 4 Algebra & Calculus
- **5** Assignment
- 6 Common Mistakes
- 7 Functions
- 8 Structured Programming
- 9 Graphics

#### **Barak Katz**

\* Based on M100 : An introduction to Mathematica Tali Yarkoni presentation

# **1 First Five minutes with Mathematica**

- The shift + return operation sends instructions from the interface where you are typing to the engine of Mathematica for processing
- You will notice right away two peculiarities of the syntax

The names of all Mathematica functions and constants

```
begin with Capital letters. Mathematica is completely case - sensitive
```

```
Example
sin[pi/3]
vs
Sin[Pi/3]
```

#### Brackets types

- [] are always used to enclose the arguments of functions
- {} are used in Mathematicato group pieces of data together forming structures called lists
- () are used only for grouping expressions

# 2 Our First Encounter with Mathematica

Our work is written in a **NOtebook**, this document is a notebook, just like working with Word or other word processing environment

The basic element of a notebook is a Cell,

where each cell is enclosed with the blue bracket on the right

We make our calculation in the notebook,

then we send the calculation to the **kernel**. The kernel perform the calculation and sends the result back and present it within a new cell

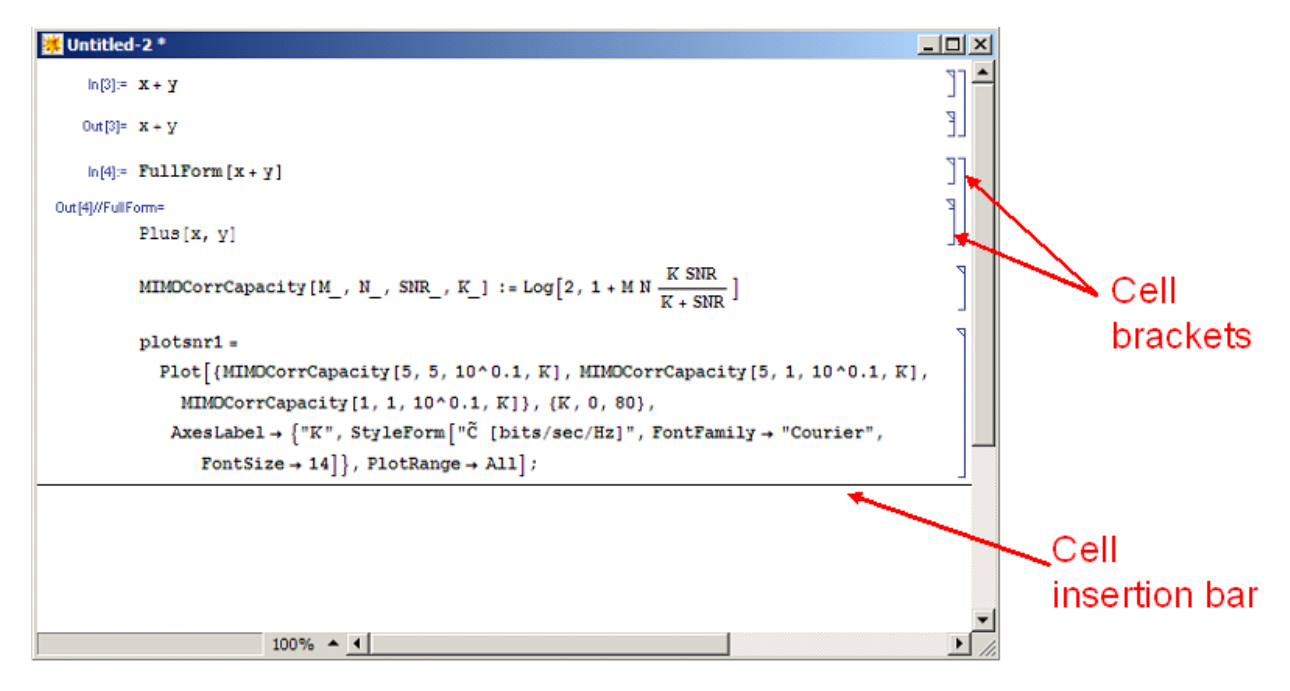

Each input cell is numbered sequantially

Use, when you want the output not to be printed on the screen, yet an output cell is generate

#### Example

2+1

2+2;

■ The percent sign, %, is used to mean "the last output" Example

%

%+1

%%

#### **Exercise**

1 Type in and test all the code in section 2  $\,$ 

# **3 Arithmetic**

At its simplest, Mathematica can be thought of as a highly

sophisticatedcalculator.Like a calculator, it does arithmetic
Example

2+5 2\*5 2^5 100! sin[Pi/3] sqrt[50] 2^(1+4) Log[2,%] A space can implicitly mean multiplication

#### 3.1 Basic Math Input – Pallet

Some of the above calculations can be laid out in a way that corresponds more closely to conventional mathematical notation by using the Basic Input palette

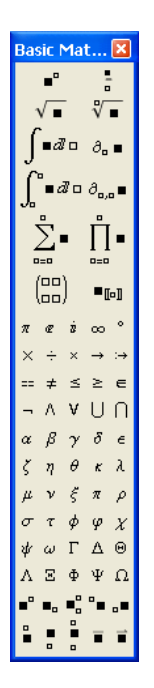

Find it in the Palettes menu

This is especially useful when you need to build up large expressions

```
\sin[30^{\circ}] + \cos[60^{\circ}]
2 \times 5
2^{5}
2^{1+4}
\sin\left[\frac{\pi}{3}\right]
\sin\left[\frac{i\pi}{3}\right]
\sqrt{50}
```

■ Numerical values of these constants are given for any required accuracy using the N command

 $N\left[\sqrt{50}, 1\right]$  $N\left[\sqrt{50}, 5\right]$ 

 $N[\pi, 50]$ 

```
    known constants
    Pi
    E // N
    π
    φ
    i
    I
    ∞
```

#### **Exercise**

Type in and test all the code in section 3
 Try the following:

(3-2I) \* (1+I)

 $(1 + 5 I)^{2}$ 

Conjugate[2-5I]

Abs[12-5I]

 $Arg\left[1 + \sqrt{3}I\right]$ 

Exp[1 + I]

## 4 Algebra & Calculus

As well as being an arithmetical calculator, Mathematica is also an algebraic one Example

Expand  $\left[ (x + 2y)^{2} (x - 3y)^{5} \right]$ 

Factor[%]

Equations in Mathematica are set up using a double equals sign ==

■ The **Solve** command tries to find exact solutions to algebraic equations Example

 $Solve[x^2 - 3x + 2 = 0, x]$ 

Solve $[x^4 + 3x^3 + 5x^2 - 11x + 2 = 0, x]$ 

Solve[ $\{x + 4 y = 5, 2x - y = 8\}, \{x, y\}$ ]

■ Mathematica will perform calculus operations too Example

 $D[x^2, x]$ 

 $\partial_{\mathbf{x}} \mathbf{x}^2$ 

#### Example

 $D[y x^2, x]$ 

#### Example

Integrate[x ^ 3, x]

Example

Integrate  $[x^3, \{x, -3, 3\}]$ 

$$\int_{-3}^{3} \mathbf{x}^{3} \, \mathrm{d}\mathbf{x}$$

Example

 $\iint y^2 \mathbf{x} \, d\mathbf{x} \, d\mathbf{y}$ 

#### The NIntegrate command uses numerical integration

methods: essential for those cases where analytical approaches would be difficult or inappropriate Example

```
NIntegrate[Sin[x], {x, 0, 1}]
```

some functions can be numerically or symbolically Example

Integrate[Sin[x], {x, 1, 2}]

```
NIntegrate[Sin[x], \{x, 1, 2\}]
```

#### **Exercise**

- 1 Type in and test all the code in section  $4\,$
- 2 Use Mathematicato express  $\frac{1}{I+1}$  in terms of its real and imaginary parts
- 3 Try the following

$$Apart\left[\frac{2x}{(1+x^2)(1+x)}\right]$$

Together[%]

Expand[ $(3 + 2x)^{2} (x + 2y)^{2}$ ] Collect[%, x] Expand[ $(3 + 2x)^{2} (x + 2y)^{2}$ ] Simplify[%] Cancel[ $\frac{x^{2} + 5x + 6}{x + 3}$ ]

Numerator  $\left[\frac{x^2+5x+6}{x+3}\right]$ 

4 open the Algebraic Manipulation palette (under Palettes in the File menu). This palette has the setting "Evaluate in Place". To find out what this means, first type,

without evaluating,  $\int \frac{2+3x+x^2}{2+2x+x^2} dx$ , Then select the fraction inside the integral,

and click on the Apart[=] button. With the same piece of text selected,

```
click on Together[=]. Try using Expand[=], and so on
```

Investigate the use of the Evaluate in Place instruction, under Evaluation in the menu

5 Type Sum[1/r<sup>2</sup>, {r, 1, 6}] or

$$\sum_{r=1}^{n} \frac{1}{r^2}$$

Try summing from 1 to 20 Try summing from 1 to n, and from 1 to infinity (Infinity in Mathematica, or use the  $\infty$  symbol from the Basic Input palette)

6 solve

the ordinary differential equation,  $\frac{d^2 y}{dx^2} + y = 0$ , using the DSolve function
this differential esubject to the initial conditions {y (0) = 1, y' (0) = 1}

# **5** Assignment

name expressions which you will want to use again Example

```
expression1 = \frac{2x}{(1 + x^2)(1 + x)}
expression2 = Apart[expression1]
expression3 = Together[expression2]
```

```
TrueQ[expression1 == expression3]
```

Notice the final Q in the function

name : this is a convention for logical functions (those whose output is True or False)
We can make expression1 into an unassigned symbol again by clearing its value
Example

Clear[expression1]

```
• Quiting our Mathematica session (Evaluation \rightarrow Quit_Kernel) will
```

clear all assignments pretty effectively, and leave everything clear for our next go

■ it is sometimes more appropriate to avoid global

```
assignments of this type and opt for local substitution instead
```

```
Example
```

```
Compare the following pieces of code,
each of which aims at finding the value of the expression x^2 - 5x + 9 at x = 3
Here is the first one
```

Clear[x]

x = 3

x^2-5x+9

Clear[x]

Here is the second

 $x^2 - 5x + 9/.x \rightarrow 3$ 

### 6 Common Mistakes

names of all Mathematica functions and constants begin with capital letters

```
() instead of []
```

- [] instead of ()
- NIntegrate[Sin[x], x, 0, 1] → NIntegrate[Sin[x], {x, 0, 1}]
- $Plot[xSin[x], \{x, 0, 1\}] \rightarrow Plot[x_Sin[x], \{x, 0, 1\}]$
- These are not the same  $\rightarrow$  f (x), f[x]
- Solve  $[x^2 x = 1, x] \rightarrow Solve [x^2 x = 1, x]$

# **7** Functions

#### 7.1 Built in functions

- Mathematicahas a big library of built in functions
- a built in functions is allways capitalized
- · Ctrl + K · completes the function name

| 🖉 Untitled- | 5 *                                                |          |
|-------------|----------------------------------------------------|----------|
| Plo         |                                                    | ] 🗠      |
|             | Command Complet<br>Plot<br>PlotRegion<br>PlotStyle |          |
|             |                                                    | 100% 🔶 🛒 |

Gettinghelp

- Use the special query character'? Sqrt'
- You can do "wildcard" '? Plot \* 'or '? \* Plot '
- Emphasize function name and press F1

#### **Exercise**

- 1 search for the function Plot in the help
- 2 Type'?Plot', '?Plot\*', '? \*Plot' and plot a sinus

#### 7.2 Defining your own functions

Working with your own functions in Mathematica always involves two distinct stages

```
first you define the function, using the UnderScore character and :=
Example
```

Clear[x, f]

```
f[x_1] := x^2 - 5x + 9
```

after Mathematicahas lerant this new function, and for the rest of your session, you can use it in just the same way as inbuilt functions Example

£[3]

f[z]

D[f[z], z]

∎ use **Module** to create a nested function

```
ff[x_] := Module[{}, {a = x, b = x^2}]
ff[3]
```

■ use ' Initialization Cell ' to upload varaibles from memory after leaving Kernel (create new cell → Cell → Cell\_Properties → InitializationCell)

#### **Exercise**

1 Type in and test all the code in section 7.2

2 define your own function. this function recives two variables (x , y) and return thier mutiplication and deviations values. Use InitializationCell with the vales {a = 2, b = 3}.

### 8 Procedural Programming

```
Inequalities
```

```
x = y, x > y, x < y, x \le y, x \ge y
```

Logical connectives

```
Logical AND expr1 && expr2 && ... AND[expr1, expr2, ...]
Logical OR expr1 || expr2 || ... OR[expr1, expr2, ...]
```

```
© Conditions
If, Switch
Example
f[x_] := If[x > π, Print[x, " is larger than π"], Print[x, " is not larger than π"]]
```

try f[E] f[8]

Loops & flow controll While For Return

# 9 Graphics

Plot[Sin[x], {x,  $-2\pi$ ,  $2\pi$ }] sinPlot = Plot[Sin[x], {x,  $-2\pi$ ,  $2\pi$ }] Plot[Tooltip[{Sin[x], Cos[x]}], {x, 0, 10}] Plot[Tan[x], {x, 0, 20}, Exclusions  $\rightarrow$  {Cos[x] == 0}] Manipulate[Plot[Sin[c \* x], {x, 0, 10}], {c, 1, 5}] Plot3D[Sin[x + y^2], {x, -3, 3}, {y, -2, 2}]

#### Exercise

1 Type in and test all the code in section 9